### Anleitung zur Anmeldung zur Ausbildereignungsprüfung im IHK-Online-Portal

### www.ihk-niederbayern.de/online-portal

### 1. E-Mail-Adresse (mit der Sie sich im Online-Portal registriert haben) + Passwort eingeben

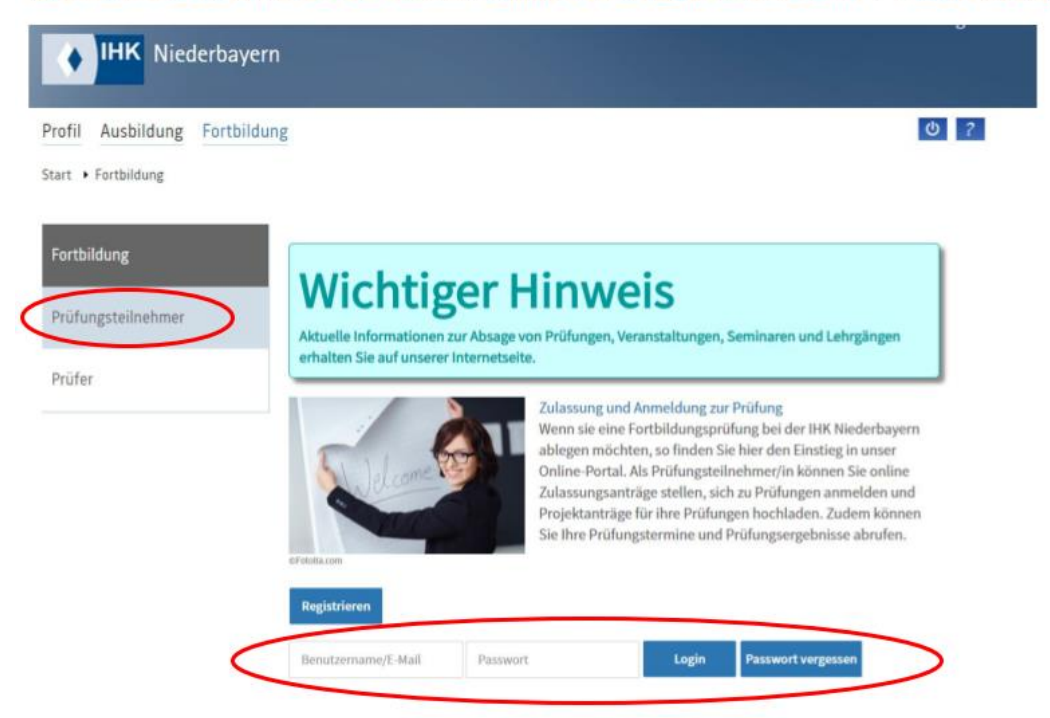

### 2. in der Navigation Klick auf "Anmeldung zu einer Prüfung"

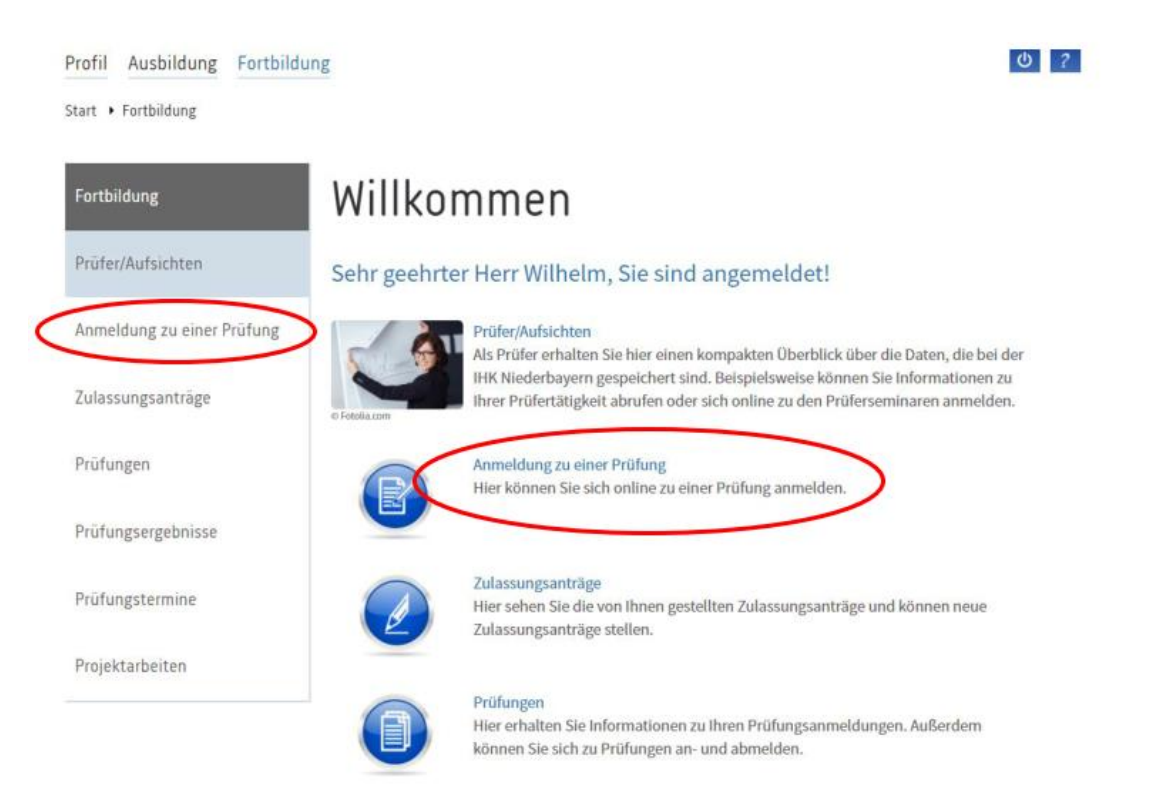

## 3. Abschluss auswählen $\rightarrow$ Aktualisieren $\rightarrow$ Anmeldung zur Prüfung 也 ? Profil Ausbildung Fortbildung Start > Fortbildung > Zulassungsantrag Abschlussauswahl Teilnehmerdaten Prüfungsart Prüfungstermin Prüfungsbausteine Rechnungsanschrift und Bildungsträger Übersicht Bestätigung Zusatzfragen Anlagen Abschlussauswahl Aktualisieren Ausbildereignung | Verordnung vom 21.01.2009 (keine Zulassung benötigt) (少) ? Profil Ausbildung Fortbildung Start + Fortbildung + Zulassungsantrag Abschluss: Ausbildereignung | Verordnung vom 21.01.2009 (keine Zulassung benötigt) Aktualisieren Prüfungsverordnung Prüfungsordnung Ausbildereignungsprüfung Sollten Sie nur die Praktische Prüfung ablegen wollen, können Sie dies am Ende der Anmeldung unter dem Punkt "Bemerkungen" notieren. Die Prüfungsgebühr beträgt 170,00 € gemäß der Gebührenordnung der IHK Niederbayern. Die Termine für die schriftliche Prüfung finden Sie unter Ausbildereignungsprüfung. Die schriftliche Prüfung wird im Multiple-Choice-Verfahren durchgeführt. Sollten Sie sich nur für den praktischen Prüfungsteil anmelden wollen, wählen Sie bitte trotzdem den Termin der schriftlichen Prüfung. Die Praktische Prüfung findet in der Regel ein paar Tage nach dem schriftlichen Prüfungstermin statt. Die Termine der praktischen Prüfung finden Sie vorab auch hier: Ausbildereignungsprüfung. Den genauen Prüfungstermin erhalten Sie mit der Einladung zur schriftlichen Prüfung per E-Mail bzw. können Sie im Online-Portal einsehen. Für die Anmeldung zur Prüfung ist die IHK Niederbayern zuständig, wenn Sie in Niederbayern - wohnen, - arbeiten oder - einen Vorbereitungslehrgang besuchen. Sollte der gewünschte Prüfungstermin nicht angezeigt werden, ist der Anmeldeschluss (1 Monat vor dem schriftlichen Prüfungstermin) bereits abgelaufen. Die Korrespondenz (z. B. Einladung zur Prüfung) erfolgt überwiegend per E-Mail. Bitte rufen Sie daher regelmäßig Ihre E-Mails ab. Anpsrechpartnerin: Silvia Wallner, 0851 507-142, silvia.wallner@passau.ihk.de Anmeldung zur Prüfung

### 4. Teilnehmerdaten werden nochmal angezeigt $\rightarrow$ Datenschutzhinweise bestätigen

| Pro<br>Star | fil Ausbildung Fi                             |                 | <b>(</b> ) ? |                |                   |                                          |
|-------------|-----------------------------------------------|-----------------|--------------|----------------|-------------------|------------------------------------------|
|             | Abschlussauswahl                              | Teilnehmerdaten | Prüfungsart  | Prüfungstermin | Prüfungsbausteine | Rechnungsanschrift und<br>Bildungsträger |
|             | Zusatzfragen                                  | Anlagen         | Übersicht    | Bestätigung    |                   |                                          |
| 1           | Anmeldung zu einer Prüfung<br>Teilnehmerdaten |                 |              |                |                   |                                          |

|                   |                           | The (Dipt-ing., Recritsanwait) |
|-------------------|---------------------------|--------------------------------|
| Vorname (*)       |                           | Name (*)                       |
| Mobil             |                           |                                |
| Vorwahl           | Rufnummer                 |                                |
| E-Mail (*)        |                           |                                |
| chris-wilhelm@wwb |                           |                                |
| Ich habe die Da   | tenschutzhinweise gelesen | und akzeptiert.                |

### 5. Bei Prüfungsart "Gesamtprüfung" auswählen

| Profil Ausbildung Fortbildung |                                             |                 |             |                |                   |                                          |  |  |  |
|-------------------------------|---------------------------------------------|-----------------|-------------|----------------|-------------------|------------------------------------------|--|--|--|
| Sta                           | Start 🔸 Fortbildung 🔸 Anmeldung zur Prüfung |                 |             |                |                   |                                          |  |  |  |
|                               |                                             |                 |             |                |                   |                                          |  |  |  |
|                               | Abschlussauswahl                            | Teilnehmerdaten | Prüfungsart | Prüfungstermin | Prüfungsbausteine | Rechnungsanschrift und<br>Bildungsträger |  |  |  |
|                               | Zusatzfragen                                | Anlagen         | Übersicht   | Bestätigung    |                   |                                          |  |  |  |

\_

## Anmeldung zu einer Prüfung

Prüfungsart

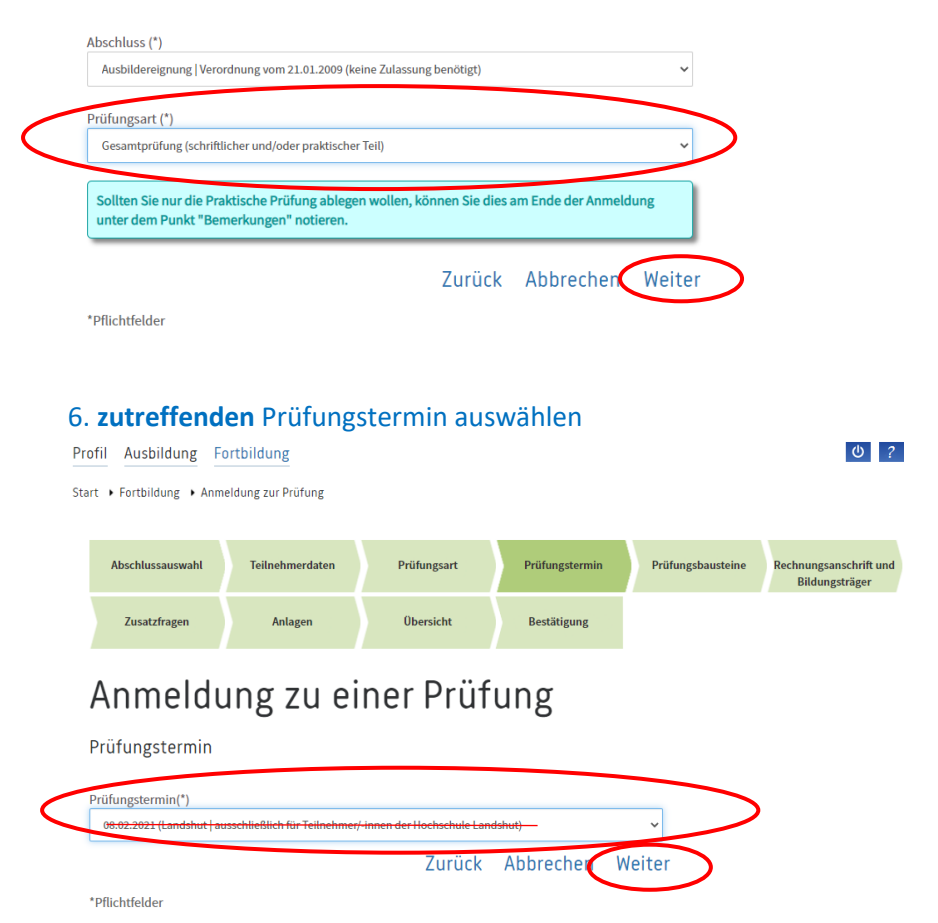

## 7. Bildungsträger (z.B. IHK Akademie) auswählen (+ evtl. abweichende Rechnungsadresse)

| Zusatzfragen                                                                                                    | Anlagen                                                                                                    | Übersicht                                                                                     | Bestätigung              |               |  |
|----------------------------------------------------------------------------------------------------|----------------------------------------------------------------------------------------------------|-----------------------------------------------------------------------------------------------|--------------------------|---------------|--|
|                                                                                                    |                                                                                                    |                                                                                               | 8an8                     |               |  |
|                                                                                                    |                                                                                                    |                                                                                               |                          |               |  |
| Anmeld                                                                                                    | ung zu eir                                                                                                    | ner Prüfi                                                                                     | ing                      |               |  |
|                                                                                                    | 0                                                                                                    |                                                                                               | 0                        |               |  |
| Rechnungsansch                                                                                                    | rift und Bildungsträ                                                                                                    | äger (Privatansch                                                                             | rift)                    |               |  |
|                                                                                                    |                                                                                                    |                                                                                               |                          |               |  |
| Bitte tragen Sie Anme                                                                                                    | kungen im Feld "Ihre Beme                                                                                                    | erkung" ein z. B. wenn Si                                                                     | e von der Wiederholur    | ng            |  |
| bestimmter Prüfungst                                                                                                    | eile einer Fortbildungsprüf                                                                                                    | ung befreit werden möch                                                                       | iten.                    |               |  |
|                                                                                                    |                                                                                                    |                                                                                               |                          |               |  |
|                                                                                                    |                                                                                                    |                                                                                               |                          |               |  |
| Ihre Bemerkung                                                                                                    |                                                                                                    |                                                                                               |                          |               |  |
|                                                                                                    |                                                                                                    |                                                                                               |                          |               |  |
|                                                                                                    |                                                                                                    |                                                                                               |                          |               |  |
|                                                                                                    |                                                                                                    |                                                                                               |                          |               |  |
|                                                                                                    |                                                                                                    |                                                                                               |                          |               |  |
|                                                                                                    |                                                                                                    |                                                                                               |                          |               |  |
|                                                                                                    |                                                                                                    | li li                                                                                         |                          |               |  |
|                                                                                                    |                                                                                                    |                                                                                               |                          |               |  |
| Gebührenbescheid an:                                                                                                    | Inur, wenn of the second second se | die Rechnung nic                                                                              | ht an Sie nersö          | nlich         |  |
|                                                                                                    |                                                                                                    |                                                                                               |                          |               |  |
| abweichende Anschrift                                                                                                    | > ausgestellt                                                                                                    | werden soll, son                                                                              | dern z.B. an Ihr         | en 🗸          |  |
| abweichende Anschrift                                                                                                    | ausgestellt                                                                                                    | werden soll, son<br>rl                                                                        | dern z.B. an Ihr         | en ~          |  |
| abweichende Anschrift                                                                                                    | Arbeitgebe                                                                                                    | werden soll, son<br>r <mark>!</mark>                                                          | dern z.B. an Ihr         | en ~          |  |
| abweichende Anschrift<br>Die Prüfungsgebührer                                                                               | Arbeitgebe                                                                                                    | werden soll, son<br>r!<br>reils gültigen Gebührenta                                           | dern z.B. an Ihr         | n auf         |  |
| abweichende Anschrift<br>Die Prüfungsgebührer<br>der Internetseite der I                                                    | Arbeitgebe<br>richten sich nach dem jew<br>IK eingesehen werden.                                                                                                    | werden soll, son<br>rl<br>reils gültigen Gebührenta                                           | dern z.B. an Ihr         | en v          |  |
| abweichende Anschrift<br>Die Prüfungsgebührer<br>der Internetseite der I                                                    | Arbeitgebe<br>richten sich nach dem jew<br>IK eingesehen werden.                                                                                                    | werden soll, son<br>r <mark>!</mark><br>eils gültigen Gebührenta                              | dern z.B. an Ihr         | en v          |  |
| abweichende Anschrift<br>Die Prüfungsgebührer<br>der Internetseite der I                                                    | Arbeitgebe<br>Arbeitgebe<br>richten sich nach dem jew<br>Keingesehen werden.                                                                                                    | werden soll, son<br>rl<br>eils gültigen Gebührenta                                            | dern z.B. an Ihr         | n auf         |  |
| abweichende Anschrift<br>Die Prüfungsgebührer<br>der Internetseite der I<br>Bildungskröger (Lehrgar                         | ausgestellt<br>Arbeitgebe<br>richten sich nach dem jew<br>IK eingesehen werden.                                                                                                    | werden soll, son<br>rl<br>eils gültigen Gebührenta                                            | dern z.B. an Ihr         | en ~<br>n auf |  |
| abweichende Anschrift<br>Die Prüfungsgebührer<br>der Internetseite der I<br>Bijdungskräger (Lehrgan<br>IHK Akademie Nied    | ausgestellt     Arbeitgebe richten sich nach dem jew K eingesehen werden. gsanbieter)*:                                                                                                    | werden soll, son<br>rl<br>eils gültigen Gebührenta                                            | dern z.B. an Ihr         | en v<br>n auf |  |
| abweichende Anschrift<br>Die Prüfungsgebührer<br>der Internetseite der I<br>Bijdungströger (Lehrgan<br>IHK Akademie Niede   | ausgestellt     Arbeitgebe richten sich nach dem jew tK eingesehen werden. gsanbieter)*: rbayern                                                                                                    | werden soll, son<br>rl<br>reils gültigen Gebührenta                                           | dern z.B. an Ihr         | en v<br>n auf |  |
| abweichende Anschrift<br>Die Prüfungsgebührer<br>der Internetseite der I<br>Bildungskröger (Lehrgar<br>IHK Akademie Niede   | ausgestellt     Arbeitgebe richten sich nach dem jew (K eingesehen werden. gsanbieter)*: rbayern ieer (Lehrgangsanbieter) is                                                                                                    | werden soll, son<br>rl<br>eeils gültigen Gebührenta                                           | dern z.B. an Ihr         | en v<br>n auf |  |
| abweichende Anschrift Die Prüfungsgebührer der Internetseite der I Bildungsträger (Lehrgar IHK Akademie Niede               | ausgestellt     Arbeitgebe richten sich nach dem jew (K eingesehen werden. gsanbieter)*: *rbayern iger (Lehrgangsanbieter) is                                                                                                    | werden soll, son<br>rl<br>eils gültigen Gebührenta<br>tin der Auswahl nicht en                | thalten.                 | en ~<br>n auf |  |
| abweichende Anschrift<br>Die Prüfungsgebührer<br>der Internetseite der I<br>Bildungskräger (Lehrgar<br>IHK Akademie Niede   | ausgestellt Arbeitgebe richten sich nach dem jew (K eingesehen werden. gsanbieter)*: richtensich nach dem jew gernuter (Lehrgangsanbieter) is                                                                                                    | werden soll, son<br>rl<br>eils gültigen Gebührenta<br>ti in der Auswahl nicht en<br>7 ur rück | thalten.                 | en v<br>n auf |  |
| abweichende Anschrift Die Prüfungsgebührer der Internetseite der I Bildungsträger (Lehrgar IHK Akademie Nied Der Bildungstr | ausgestellt     Arbeitgebe richten sich nach dem jew iK eingesehen werden. gsanbieter)*:  srbayern ger (Lehrgangsanbieter) is                                                                                                    | werden soll, son<br>rl<br>eeils gültigen Gebührenta<br>t in der Auswahl nicht en<br>Zurück    | thalten. ()<br>Abbrechen | en v<br>n auf |  |

## 8. Rechnungsanschrift eintragen (nur, wenn unter 7. bei "Gebührenbescheid an: abweichende Anschrift" gewählt wurde)

| Firmenname":                                                                         |                                                                                |
|--------------------------------------------------------------------------------------|--------------------------------------------------------------------------------|
| Firmenname Zeile 2                                                                   |                                                                                |
| Firmenname Zeile 3                                                                   |                                                                                |
| Firmenname Zeile 4                                                                   |                                                                                |
| Ansprechpartner/-in:                                                                 |                                                                                |
| Ansprechpartner                                                                      |                                                                                |
| Bestellnummer:                                                                       |                                                                                |
| Bestellnummer                                                                        |                                                                                |
| Straße*                                                                              |                                                                                |
| Straßo*                                                                              | Ort(*)                                                                         |
| Straße*<br>                                                                          | Ort(*)<br>abieter)*: 1                                                         |
| Straße*<br>LZ(*)<br>Deutschland<br>Bildungsträger (Lehrgangsar<br>Der Bildungsträger | Ort(*) Dibieter)*: 1 (Lehrgangsanbieter) ist in der Auswahl nicht enthalten. 1 |

### 9. Anlagen sind nicht notwendig!

Start 🔸 Fortbildung 🔸 Anmeldung zur Prüfung

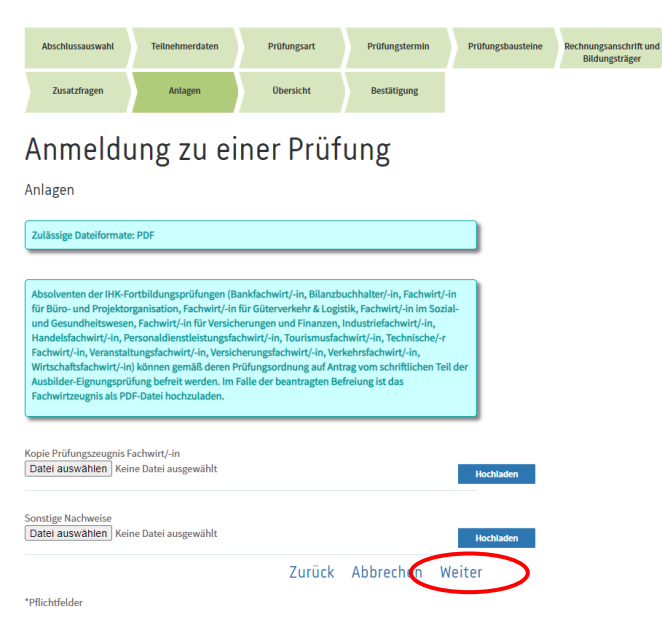

#### 10. Kontrolle der Angaben + Anmeldung abschließen

Start 🔸 Fortbildung 🔸 Anmeldung zur Prüfung

| Abschlussauswahl | Teilnehmerdaten | Prüfungsart | Prüfungstermin | Prüfun |
|------------------|-----------------|-------------|----------------|--------|
| Zusatzfragen     | Anlagen         | Übersicht   | Bestätigung    |        |

# Anmeldung zu einer Prüfung

Kontrolle Ihrer Angaben

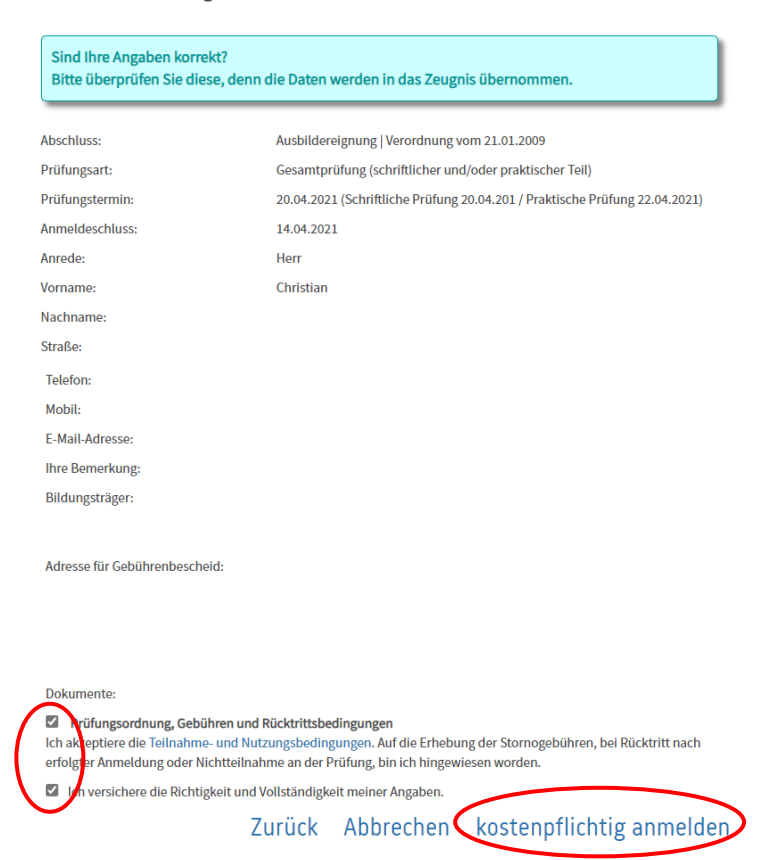